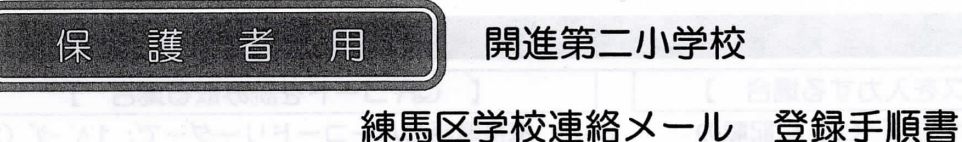

※登録終了後も登録情報の変更の際に必要になりますので、大切に保管してください。

## (1) まずはじめに

メールを必ず受信するために、事前に次の2点について携帯電話の設定をお願いします。

- 1)以下のドメインあるいはアドレスからのメール受信を許可する設定にしてください。
  - ・ドメイン指定受信する場合 :「@city.nerima.tokyo.jp」
  - アドレス指定で受信する場合:「nerima-school@city.nerima.tokyo.jp」
  - 2) URL付きメールの受信を許可する設定にしてください。

ご不明な点がございましたら、次ページの【よくあるお問い合わせ】をご覧いただくか、

下記を参考に、ご利用の携帯電話各社 HP の「迷惑メール対策」についてのページなどをご参照ください。

NTT ドコモ (詳細は、NTT ドコモのサイトの「迷惑メール対策の設定一覧」参照)

https://www.nttdocomo.co.jp/info/spam\_mail/measure/

au (詳細は、auのサイトの「迷惑メールフィルター機能」参照)

http://www.au.kddi.com/support/mobile/trouble/forestalling/mail/anti-spam/fillter/ SoftBank (詳細は、SoftBankのサイトの迷惑メール対策の「個別設定」参照)

http://www.softbank.jp/mobile/support/antispam/settings/indivisual/

(2) 登録サイト情報

| CO0-0000 |
|----------|
| 524710   |
|          |

## (3)困ったときは・・・

▶ 空メールを送ったが、メールが返ってこない

【まずはじめに】の内容を確認/設定した後に、再度、空メールを送信してみてください。

▶ 空メール送信時に「送信」ボタンが押せない

空メールで「送信」ボタンが押せないとき(iPhone など)は、「件名」または「本文」に任意の文字を 入力してください。[送信] ボタンが押せるようになります。

▶ 空メールを送ったが、エラーで戻ってきた

メールアドレスを直接入力した場合、アドレスが間違っている可能性があります。半角で入力されているか、 「-(ハイフン)」と「\_(アンダーバー)」など英数字が間違っていないかを再度確認し、空メールを再送してください。

▶ 「本登録済のお知らせ」というメールが届く

すでに「練馬区学校連絡メール」に兄弟姉妹など(他の学校のお子様を含みます)でご登録されていることが 考えられます。「≻登録内容の追加・変更をしたい時(兄弟姉妹などを追加登録したいときなど)は・・・」の 手順を参考に登録情報の確認、必要に応じて追加登録をお願いします。

▶ 本登録後に携帯電話を変えたときは・・・

メールアドレスを変更されていないときは、迷惑メールの設定について、【まずはじめに】をご確認ください。 メールアドレスを変更した場合は、この手順書に沿って新規登録をお願いします。

> 登録内容の追加・変更をしたい時(兄弟姉妹などを追加登録したいときなど)は・・・

A) 配信メールまたは、「本登録済のお知らせ」メールの本文末尾のリンクをクリックし、マイページを表示します。

- B) マイページの「登録情報変更」をクリックすると、登録手順6.の画面が表示されます。必要に応じて 「お子様を追加する(学校名)」、「他の学校のお子様を追加する」、「修正する」をクリックして、 登録情報を入力します(※登録する学校の学校 ID が必要になります)。
- C) 「保護者情報を更新しました」と表示されるまで画面をお進みください。 「登録情報変更のお知らせ」メールを受信して登録変更完了です。

| 【 空メールアドレスを入力する場合 】                                                                                                 | 【 QR コードを読み取る場合 】                                        |  |
|----------------------------------------------------------------------------------------------------|----------------------------------------------------------|--|
| 1. メール送信画面で、1ページ(2)に記載の                                                                                             | 1.携帯電話のバーコードリーダーで、1~-シ                                   |  |
| 「①空メールアドレス」を、「宛先」に                                                                                                  | に記載の「②QR」ート」を読み取ります。                                     |  |
|                                                                                                    | (スマートフォンの場合、アフリケーションが必要です                                |  |
| 宛先: ************** 「- (ハイフソ)」と「_ (アソダ・ハ                                                                             |                                                          |  |
| 件名: -)」、英数字など間違っていな                                                                                                 |                                                          |  |
| いか確認してください。                                                                                                    |                                                          |  |
| 2 メール送信両面から メールなそのまま送信しま                                                                                            | े <b>र</b>                                               |  |
| ※「件名」「本文」は変更しないでください。                                                                                               |                                                          |  |
|                                                                                                    | こ利用めりかどうこさいます。<br>仮登録が完了致しました。<br>下記のUDLにスクトコーズ、詳細情報もご発い |  |
| 3. 折り返し「仮登録完了のお知らせ」メールが届き                                                                                           | ますので、 ド記のUKLにアクセスして、詳細情報をご言語                             |  |
| 本文中の URL をクリックして本登録へ進みます。                                                                                           | 本登録はコチラからお願いします。                                         |  |
| 000 1000-010 00-20                                                                                                  | http://service.sugumail.com/**********                   |  |
| 4. 利用規約をご確認頂き、[メール配信に同意する                                                                                           | 3] ボタンをクリックします。                                          |  |
|                                                                                                    | SoftLank SoftLank のサイ                                    |  |
| 5. 画面の進みに沿って、以下の項目を選択、入力し                                                                                           | ます。                                                      |  |
| 学校 ID (1 ページ (2) ③に記載)、お子様の学                                                                                        | 年、お子様の組、お子様の名前                                           |  |
|                                                                                                    |                                                          |  |
| 6. 入力内容を確認し、[保護者情報入力へ進む];                                                                                           | ボタンをクリックします。                                             |  |
|                                                                                                    |                                                          |  |
|                                                                                                    | 13字校10」のお子様などを追加する場合は、<br>する(00000)1から追加します。             |  |
| ちろばた 追加する (〇〇〇学校) (同じ学校の兄弟姉                                                                                         | は、(ここここの)、なって通知していた。                                     |  |
|                                                                                                    | たる「の尚坊」り」のおて様などた泊加する場合け                                  |  |
| 保護考特報3カの進む<br>に他の学校のお                                                                                               | 子様を追加する」から追加します。                                         |  |
| (他の学校や幼稚                                                                                                    | 園のお子様の追加)                                                |  |
| 7. 保護者様の名前を入力します。                                                                                                   | (1) こうてい しょうたうたい メールが 追ってここれ)                            |  |
|                                                                                                    |                                                          |  |
| 8. 入力内容を確認し、[入力内容を登録する] ボタ                                                                                          | <b>ヌンをクリックします。</b>                                       |  |
| またの意味した。「作名」なたは「本に」」「第の文字を                                                                                          |                                                          |  |
| 9. < 本登録完了のお知らせメール > を受信して、                                                                                         | 、登録完了です。                                                 |  |
| ) 便利な機能の紹介 ※マイページから 過去の西                                                                                            | 記信メールの内容を確認できます!                                         |  |
| マイページにある「〇〇学校 過去の配信メール」                                                                                             | をクリックすると、                                                |  |
| バックナンバー画面が表示されます。ここに過去に                                                                                             | 配信されたメールが、                                               |  |
| 「お知らせ」「不審者情報」の2種類に分類され、                                                                                             | る載されています。                                                |  |
| (確認には学校 ID が必要です。)                                                                                                  | 477/A=2-84<br>₱1○○小学校确去の配信/                              |  |
| ※災害時等で、メール配信が滞っている場合でも、                                                                                             | 学校から発信された                                                |  |
| 情報を確認することができます。                                                                                                    |                                                          |  |
| ※届いたメールを削除してしまった時等に、過去に                                                                                             | 学校連絡メール、                                                 |  |
| メールを確認することができます。                                                                                                    | 11100000000<br>も20日2分が注意 バックナッ                           |  |
|                                                                                                    | またすいたからす。<br>あたらせ<br>の2015年10月15日 C6時で1分                 |  |
|                                                                                                    | ma-school/m/b/i/                                         |  |
| ◆携帯サイト https://service.sugumail.com/neri                                                                            | in a chaoling and hard a article l                       |  |
| ◆携帯サイト https://service.sugumail.com/neri<br>◆PCサイト https://service.sugumail.com/neri                                | ina-school/member/portais/                               |  |
| ◆携帯サイト https://service.sugumail.com/neri<br>◆PCサイト https://service.sugumail.com/neri                                |                                                          |  |
| ◆携帯サイト https://service.sugumail.com/neri<br>◆PCサイト https://service.sugumail.com/neri<br>【よくあるお問い合わせ】 右の QR コードを読み取る | が、URLを入力してご覧ください。                                        |  |